## How to approve or return the repair feedback on the web side (Document)

After the addition of the repair feedback, according to the process node, if there is an approval step, the form will be transferred to the workbench of the person with approval authority.

Users log into the OLISS and default to enter the workbench interface. In the workflow task, users click "Repair Feedback-Approve" to access the repair feedback-approve interface. If there are many documents, users can search for the specific document using keywords or the filter bar. By clicking anywhere on the target document, users can enter the feedback form details page. Users can then proceed with the "Accepted" or "Reject" actions based on the actual situation, or leave a comment.

When clicking "Accepted", fill in the agree opinion and upload attachments as needed, then enter the signature and click "Confirm";

When clicking "Reject", select the return node, fill in the reject reason and signature, then click "Confirm".

| Q                                                                                              | Workbench (31391)                      | Vessel Monitor Find                                                   | Switching System      | • 4 <sup>0</sup> 23 en• @  | ) <b>() +3</b>     |
|------------------------------------------------------------------------------------------------|----------------------------------------|-----------------------------------------------------------------------|-----------------------|----------------------------|--------------------|
| To-do List Warning Popups Sel<br>1.Users log into                                              | ting><br>the OLISS and default to ente | er the workbench interface                                            |                       |                            |                    |
| All (190) Due 3 Overdue                                                                        | 81 Reminders(25)                       |                                                                       |                       | 1 Items Selecte            | ed 🗸 All Vessels 🗸 |
| Workflow Task (84)                                                                             |                                        |                                                                       |                       |                            |                    |
| Repair Scheme—Approve(8) Rep                                                                   | air Scheme—Execute(1) Self Repa        | ir—Execute(15) Self Repair—Accep                                      | t(7) Yard Repair—Exe  | ecute(5) Yard Repair—Accep | ot(4)              |
| Voyage-repair—Execute(12) Voya                                                                 | ge-repair—Accept(10) Repair Settl      | Repair Settlement—Approve(14) Repair Settlement—Accept(7) Repair Feed |                       | air Feedback—Approve(1)    |                    |
| Walting Task(81)       Repair Plan(1)     Repair Scheme(80)          ← Repair Feedback—Approve | •                                      | 2.ln t                                                                | he workflow task, us  | sers click "Repair Feedba  | ick-Approve"       |
|                                                                                                | 3.lf                                   | there are many documents, users                                       | can search for the    | - 1                        |                    |
|                                                                                                | spe                                    | cific document using keywords or                                      | the filter bar        | Keywords Searching         | Search Reset       |
| No. Feedback Name Feedback                                                                     | ack No. Vessel 🔻                       | Dept.   Number of Feedb                                               | Feedback Repair D     | Feedback Date FeedbackRate | er Operation       |
| 1 互海1号航修反馈单 OL1-M                                                                              | MF-25061002 LINK OCEAN 1               | Engine Dept. 1                                                        | Voyage Repair         | 2025-06-10 朱慧              | Export             |
|                                                                                                | 4.By clicking anywhere on the tar      | get document, users can enter the                                     | feedback form details | s page                     |                    |

|   |                                                                                                    | Feedback Form Deta | ails Page Approving                                                                                                    |                                              |                                                                        | $\bigotimes$      |
|---|----------------------------------------------------------------------------------------------------|--------------------|----------------------------------------------------------------------------------------------------|----------------------------------------------|------------------------------------------------------------------------|-------------------|
|   | Feedback No.: OL1-MMF-25081002 互海1号航修反馈单<br>Vessel: LINK OCEAN 1 Dept.: Engine Dept.<br>Feedback Comments: 测试一下<br>Selected Document |                    | Feedback Repair Documer                                                                                                    | nt: Voyage Repair Pr                         | iority Level: Normal                                                   |                   |
|   | No. Repair Eqpt./Items Voyage Repair No. Completion Status                                                                           | Actual Cost        | Approval Opinion                                                                                                    | Service Provider                             | Feedback Explanation Other Loss                                        |                   |
|   | 1 空气系统 ① OL1-VR-25010202 已修好                                                                                                    | CNY 1,000.00       | 验收成功                                                                                                    | test船舶服务有限公司                                 | 测试                                                                     |                   |
| < |                                                                                                    |                    |                                                                                                    |                                              |                                                                        | >                 |
|   | Task Progress                                                                                                    |                    |                                                                                                    |                                              | Comment Accepted Reject                                                | t                 |
|   | <ul> <li>Apply 2025-08-10 11:16:41</li> <li>未並</li> </ul>                                                                            |                    |                                                                                                    | 5.Users can then actions based on            | proceed with the "Accepted" or<br>the actual situation, or leave a com | "Reject"<br>iment |
|   | signature:<br>₩ Z                                                                                                    |                    |                                                                                                    |                                              |                                                                        |                   |
|   |                                                                                                    | Feedback Form Det  |                                                                                                    | A                                            | gree                                                                   | $\bigotimes$      |
|   | Feedback No.: OL1-MMF-25061002 互消1号航修反馈单<br>Vessel: LINK OCEAN 1 Dept.: Engine Dept.<br>Feedback Comments: 测试一下                      |                    | Agree Opinion Please enter                                                                                                    |                                              |                                                                        | 0.1500            |
|   | Selected Document                                                                                                    |                    | Signature *                                                                                                    |                                              |                                                                        | 07500             |
|   | No. Repair Eqpt./Items Voyage Repair No. Completion Status                                                                           | Actual Cost        | 2.                                                                                                    |                                              |                                                                        |                   |
|   | 1 空气系统 ③ OL1-VR-25010202 已修好                                                                                                    | CNY 1,000.00       | Upload                                                                                                    | â Clear Signature<br>✔ Re-sign               |                                                                        |                   |
|   | Task Progress<br>② Apply 2025-06-10 11:16:41<br>● 未題<br>Signature:                                                                   |                    | 6.When clicking "Accepted", fill in the agree opinion and upload attachments as needed, then enter the signature and click "Confirm" |                                              |                                                                        |                   |
|   | ₩2                                                                                                    |                    |                                                                                                    |                                              | Confirm                                                                | Cancel            |
|   |                                                                                                    | Feedback Form Det  |                                                                                                    | R                                            | eject                                                                  | $\bigotimes$      |
|   | Feedback No.: OL1-MMF-25061002 互角1号航修反馈单<br>Vessel: LINK OCEAN 1 Dept.: Engine Dept.<br>Feedback Comments: 测试一下<br>Selected Document |                    | Back To * (Select the appro<br>Apply (朱慧)<br>Reject Reason *                                                                         | ved approval node and can b                  | e rejected to the submitter)                                           | ~                 |
|   | No. Repair Eqpt./Items Voyage Repair No. Completion Status                                                                           | Actual Cost        | Please enter                                                                                                    |                                              |                                                                        |                   |
|   | 1 空气系统 ① OL1-VR-25010202 已修好                                                                                                    | CNY 1,000.00       | Signature *                                                                                                    |                                              |                                                                        | 0 / 500           |
|   | Task Progress                                                                                                    | _                  | }¥¥ ₹                                                                                                    | 圇 Clear Signature<br>✔ Re-sign               |                                                                        |                   |
|   | <ul> <li>Apply 2025-06-10 11:16:41</li> <li>朱慧<br/>Signature:</li> </ul>                                                             |                    | 6.When clickir<br>signature, the                                                                                                    | ng "Reject", select the<br>n click "Confirm" | return node, fill in the reject reason                                 | and               |
|   | } <del>≹K</del> ₹                                                                                                    |                    |                                                                                                    |                                              | Confirm                                                                | Cancel            |

## Next step :

After the repair feedback form is approved, according to the process node, the document is transferred to the acceptance personnel's workbench.